## Filtrer les spams avec Sogo

Pour filtrer les mails identifiés comme spam par Renater et les envoyer automatiquement dans la boite Pourriel, suivre les étapes ci-dessous.

|                            |                | Préf   | férences          |             |
|----------------------------|----------------|--------|-------------------|-------------|
|                            |                | *      | Général<br>Agenda |             |
| \$                         |                | 8      | Carnet d'adresses |             |
| Aller dans Préférences     | Puis dans cour | rier 🖻 | Courrier          |             |
|                            |                |        |                   |             |
|                            |                |        |                   |             |
| GÉNÉRAL ÉTIQUETTES         | COMPTES IMAP F | LTRES  | ABSENCE PROLONGÉ  | E TRANSFERT |
|                            |                |        |                   |             |
|                            |                |        |                   |             |
| Ensuite aller dans Filtres |                |        |                   |             |
| Ensure and any fittes.     |                |        |                   |             |
|                            |                |        |                   |             |
|                            |                |        |                   |             |
| Cliquer sur                |                |        |                   |             |
|                            |                |        |                   |             |
|                            |                |        |                   |             |

. NE PAS FAIRE LE FILTRE EN UTILISANT LE PARAMETRE SUJET MAIS UTILISANT LE PARAMETRE EN-TETE

Configurer le filtre en suivant le modèle ci-dessous, faire ok pour finaliser sa création

| Nom du filtre<br>Spam Renater |                            |                              |         | 1                     |
|-------------------------------|----------------------------|------------------------------|---------|-----------------------|
| Pour tout message entrant     | correspondant à une de ces | règles                       |         |                       |
|                               | En-tête *                  |                              | Valeur* |                       |
| En-tête                       | X-Renater-Spam-Status      | contient                     | ▼ Yes   |                       |
|                               |                            |                              |         | Ajouter une condition |
| Effectuez ces opérations      |                            |                              |         |                       |
| = Placer le message o         | dans 👻 Po                  | <sup>sîte *</sup><br>purriel |         | •                     |
|                               |                            |                              |         | Ajouter une action    |
|                               |                            |                              |         | ANNULER               |

Voici le texte exact à copier-coller dans En-tête : X-Renater-Spam-Status

et dans valeur : Yes

<u>Remarque :</u> Vous pouvez créer autant de filtre que vous souhaitez et pas uniquement pour trier les messages spam vers une boite indésirable mais également pour trier des messages directement dans des sous répertoires de votre boite mail en fonction d'un sujet ou d'un expéditeur.

Toujours les créer sur Sogo ainsi ils ne seront pas dépendant uniquement de votre client de messagerie, il s'appliquera dans tous les clients de messagerie que vous utiliserez.